| 文書番号 | G99-98-49-00-03 |
|------|-----------------|
| 改訂番号 | 3               |
| 制定日  | 2018年3月29日      |
| 改定日  | 2022年7月7日       |

PXシリーズプリンタ

# フ゜リンタト゛ライハ゛インストールマニュアル

## 内容

| プリンタドライバをインストールする(USB 接続の場合)            | 3  |
|-----------------------------------------|----|
| プリンタとコンピュータを USB で接続する                  | 13 |
| (参考)プリンタドライバをインストールする前に USB で接続してしまった場合 | 14 |
| プリンタドライバをインストールする(LAN 接続の場合)            | 17 |
| プリンタとコンピュータを LAN で接続する                  | 29 |
| (参考)ご利用 PC の OS の bit 数が不明な場合           |    |

#### 注意)

1.本ドライバは、GDIプリンタードライバーです。 WPFアプリケーションからの出力、または、XPSファイルの出力の場合、 印字品質に劣化が生じる場合があります。

2.アプリケーションソフト上で作成したバーコード・2次元コード画像を変倍加工して印字すると、 画像の歪み・太り/細りなど劣化が生じ、読取り不良の原因になります。 一旦作成したバーコード・2次元コード画像を変倍加工して印字しないようにしてください。 Card-Vプリンタを例に説明いたします。

#### 注意

#### 必ず、本手順はプリンタとコンピュータを USB ケーブルで接続する前に行ってください。

Plug & Play(USB 接続)でドライバをインストールする際に、Windows に同機種用のドライバが存在するか検出され、 それが存在した場合は OS 内に存在するドライバがインストールされます。 最新ドライバをインストールする場合は、必ずプリンタとコンピュータの接続前に実行してください。 ※文中における画面イメージは Windows11 です。

### 注意) セキュリティソフト(例-富士通ソフトウェアテクノロジーズ製ポートシャッター)などが インストールされている場合、ドライバをインストールできない場合があります。 <u>セキュリティソフトでインストールするPXシリーズプリンタの制御を許可するか、</u> セキュリティソフトをアンインストールしてください。

- 1. ドライバのファイルを任意の場所(フォルダ)に置いてください。
  - 例) C:¥Card5¥Printer Driver

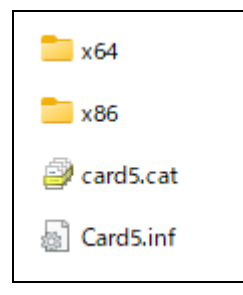

- 2. 【デバイスとプリンター】画面を表示させます
  - 例)Windows11 64bitの場合※Windows 8/8.1/10の場合は、表示内容が若干異なる場合があります。
  - ① 画面左下の【検索ボタン】を左クリックします。

|                                                                                                    | ρ | D | C | <u>•</u> 2 | PIN_ | 1 |  |
|----------------------------------------------------------------------------------------------------|---|---|---|------------|------|---|--|
| and the second second sec |   |   |   |            |      |   |  |

② 検索画面が表示されるので、【コントロールパネル】を入力してください。
 【コントロールパネル】アイコンが表示されますので【開く】ボタンを左クリックします。

| ר בארב א                    |       |                                                             |
|-----------------------------|-------|-------------------------------------------------------------|
| すべて アブリ ドキュメント ウェブ そ        | その他 ~ | A &                                                         |
| 最も一致する検索結果                  |       | ·>                                                          |
| <b>コントロール パネル</b><br>アプリ    |       |                                                             |
| Web の検索                     |       | コントロール パネル                                                  |
| ○ コントロール パネル - Web 結果を見る    | >     | P79                                                         |
| ₽ コントロール <b>パネル</b>         | >     | [] 開<                                                       |
| ,○ コントロール <b>パネルを開く</b>     | >     | Ť.                                                          |
| ,○ コントロールパネル 開き方 windows10  | >     | 最近                                                          |
| , ロントロール <b>パネル ショートカット</b> | >     | 昌 デバイス マネージャー0 の -                                          |
| ○ コントロールパネル表示               | >     | 電 デバイスとブリンター<br>電 デバイス マネージャー・/FD786470.8E54.4655-8250.0971 |
| ○ コントロールパネル 開き方 windows11   | >     | <ul> <li>         ・・・・・・・・・・・・・・・・・・・・・・・・・・・・・</li></ul>   |
| ,の コントロール <b>パネル 開き方</b>    | >     | 🖓 プリンターの追加                                                  |
| ○ コントロールパネル windows 11      | >     | <sup>™</sup> エクスブローラーのオブション                                 |
|                             |       | ジステム ブログラムと爆発                                               |
|                             |       |                                                             |

③ 下記のコントロールパネル」画面が表示されます。

| 「 翌 コントロール パネル                                                                                                    | – – ×                                                                                                    |
|----------------------------------------------------------------------------------------------------|----------------------------------------------------------------------------------------------------|
| ← → 、 ↑ 🖾 > コノトロール パネル                                                                                                    | <ul> <li>C</li> <li>U</li> <li>U</li></ul> |
| コンピューターの設定を調整します                                                                                                    | 表示方法: カテゴリ 🔻                                                                                                    |
| システムとセキュリティ<br>コンピューターの状態を確認<br>ファイル履歴でファイルのバックアップコピーを保存<br>バックアップと復元(Windows 7)           シンピーターの状態をすなのであった           ネットワークとインターネット<br>ネットワークの状態とタスクの表示           ハードウェアとサウンド<br>デバイスとブリンターの表示           デバイスとブリンターの表示           デバイスとブリンターの表示           プログラム<br>プログラム           プログラムのアンインストール | <ul> <li>ユーザーアカウント</li> <li>アカウントの種類の変更</li> <li>デスクトップのカスタマイズ</li> <li>デスクトップのカスタマイズ</li> <li>ド島計と地域<br/>日付、時刻、数値形式の変更</li> <li>コンピューターの簡単操作<br/>設定の提案の表示<br/>視覚ディスブレイの最適化</li> </ul>                                                                                                    |
|                                                                                                    |                                                                                                    |

④「コントロールパネル」画面にて、【デバイスとプリンターの表示】をクリックすることで、表示されます。
 ※下記の画面は、【表示方法】を【カテゴリ】として表示された際の一例です。

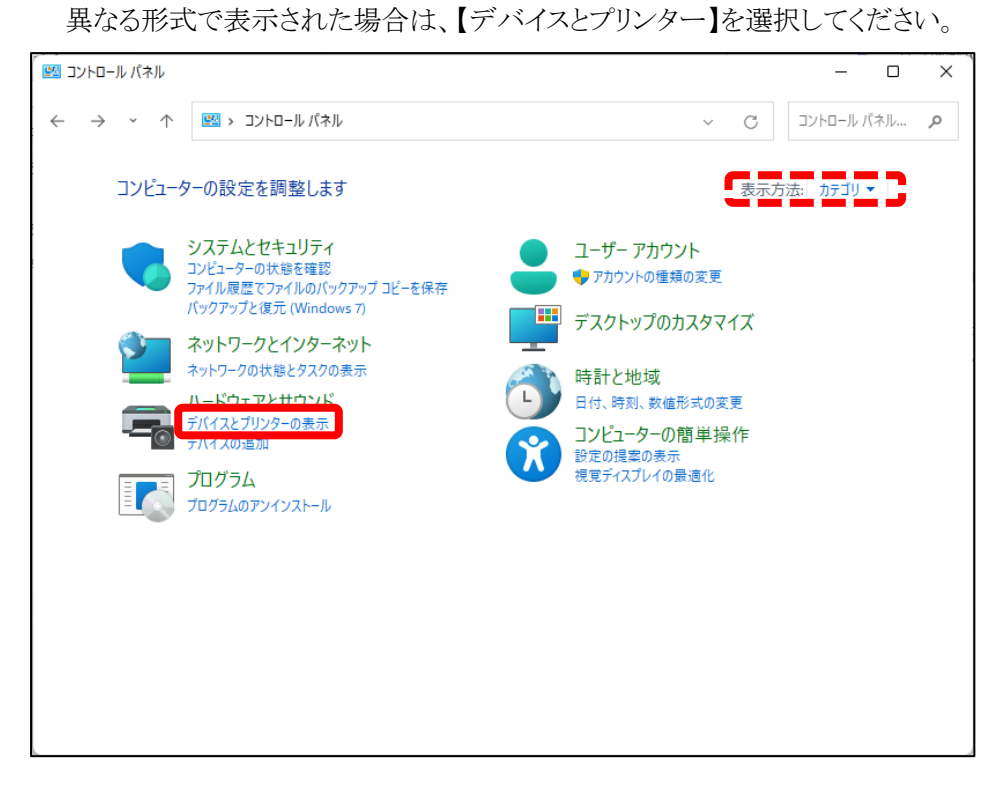

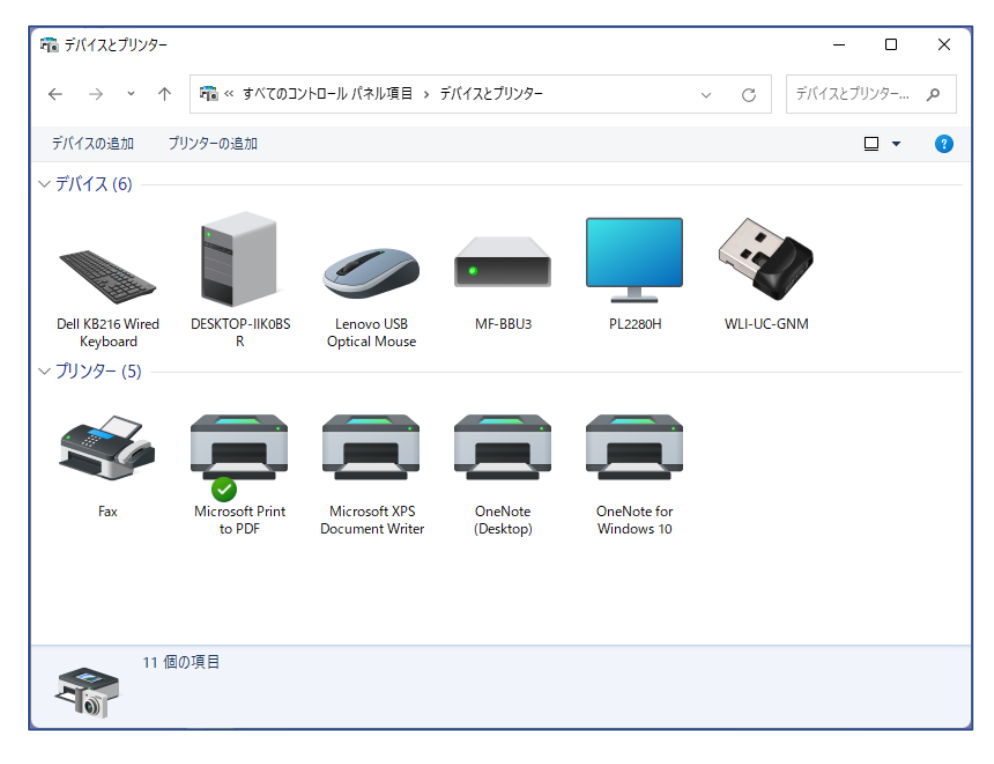

3. 【デバイスとプリンター】画面で任意のプリンタイコンをクリック後、 画面上にプリンタ関連メニューを表示させ、【プリントサーバーのプロパティ】を選択してください。

| 📾 デバイスとプリンター                                 |                           |                                                  |                                          |                           |          | -       |      | × |
|----------------------------------------------|---------------------------|--------------------------------------------------|------------------------------------------|---------------------------|----------|---------|------|---|
| $\leftarrow \rightarrow \checkmark \uparrow$ | 📆 « すべてのコン                | トロール パネル項目 ゝ                                     | デバイスとプリンター                               |                           | ~ C      | デバイスとプ! | リンター | Q |
| デバイスの追加 ブ                                    | リンターの追加 印                 | 刷ジョブの表示 ブ!                                       | リント サーバー プロパティ                           | デバイスの削除                   | 1        |         | □ •  | 0 |
| 〜 デバイス (6)                                   |                           |                                                  |                                          |                           |          |         |      |   |
|                                              |                           |                                                  | •                                        | _                         | i        |         |      |   |
| Dell KB216 Wired<br>Keyboard                 | DESKTOP-IIKOBS<br>R       | Lenovo USB<br>Optical Mouse                      | MF-BBU3                                  | PL2280H                   | WLI-UC-G | NM      |      |   |
| 〜 プリンター (5) ―                                |                           |                                                  |                                          |                           |          |         |      |   |
| Ś                                            | ļ                         |                                                  |                                          |                           |          |         |      |   |
| Fax                                          | Microsoft Print<br>to PDF | Microsoft XPS<br>Document Writer                 | OneNote<br>(Desktop)                     | OneNote for<br>Windows 10 |          |         |      |   |
|                                              |                           |                                                  |                                          |                           |          |         |      |   |
|                                              |                           |                                                  |                                          |                           |          |         |      |   |
|                                              | Note for Windows 1        | 0 モデル: Microsoft<br>カテゴリ: 仮想プリング<br>状態: キューに 0 個 | Software Printer Drive<br>9ー<br>Îのドキュメント | r                         |          |         |      |   |

4. 【プリントサーバーのプロパティ】画面の【ドライバー】タブをクリックすると下記画面が表示されます。

| 🖶 プリント サーバーのプロパティ                     |            |                                      | $\times$ |
|---------------------------------------|------------|--------------------------------------|----------|
| 用紙 ポート ドライバー セキ                       | トュリティ 詳細設定 | E                                    |          |
| DESKTOP-IIKOBSR<br>インストールされたプリンタードライ/ | ĥ-(Р):     |                                      |          |
| 名前                                    | プロセッサ      | 種類                                   |          |
| Microsoft enhanced Point              | x64        | Type 3 - ユーザー モード                    |          |
| Microsoft enhanced Point              | x86        | Type 3 - ユーザー モード                    |          |
| Microsoft Print To PDF                | x64        | Type 4 - ユーザー モード                    |          |
| Microsoft Software Printer            | x64        | Type 4 - ユーザー モード                    |          |
| Microsoft XPS Document                | x64        | Type 4 - ユーザー モード                    |          |
| Remote Desktop Easy Print             | x64        | lype 3 - ユーザー モート<br>Ture 4 コーザー モード |          |
|                                       | X0+        | туреч- 1-9- 1-1                      |          |
| 追加(D)                                 | 削除(R)      | プロパティ(E)                             |          |
| ♥ドライバー設定の変更(G)                        |            |                                      |          |
|                                       | ОК         | <b>キャンセル</b> 適用(A)                   |          |

- 5. 【ドライバー設定の変更】ボタンをクリックすると下記の画面が表示されます。
  - 【追加】ボタンをクリックすると「プリンタードライバーの追加ウィザードの開始画面」が表示されます。

| 🖶 プリント サーバーのプロパティ                                                                                                    |                                               | ×                                                                                                    |
|----------------------------------------------------------------------------------------------------|-----------------------------------------------|----------------------------------------------------------------------------------------------------|
| 用紙 ポート ドライバー セ                                                                                                    | キュリティ 詳細設                                     | 定                                                                                                    |
| DESKTOP-IIKOBSR                                                                                                    |                                               |                                                                                                    |
| インストールされたプリンター ドライ                                                                                                    | /ᡤ–(P):                                       |                                                                                                    |
| 名前                                                                                                    | プロセッサ                                         | 種類                                                                                                    |
| Microsoft enhanced Point<br>Microsoft enhanced Point<br>Microsoft Print To PDF<br>Microsoft Software Printer<br>Microsoft XPS Document<br>Remote Desktop Easy Print<br>Send to Microsoft OneNot. | x64<br>x86<br>x64<br>x64<br>x64<br>x64<br>x64 | Type 3 - $2 - tf - E - k'$ Type 3 - $2 - tf - E - k'$ Type 4 - $2 - tf - E - k'$ Type 4 - $2 - tf - E - k'$ Type 3 - $2 - tf - E - k'$ Type 3 - $2 - tf - E - k'$ Type 4 - $2 - tf - E - k'$ Type 4 - $2 - tf - E - k'$ |
| 追加(D)                                                                                                    | 削除(R)<br>OK                                   | プロパティ(E)<br>キャンセル 適用(A)                                                                                                    |

【追加】ボタンをクリックすると「プリンタードライバーの追加ウィザードの開始画面」が表示されます。
 【次へ】をクリックします。

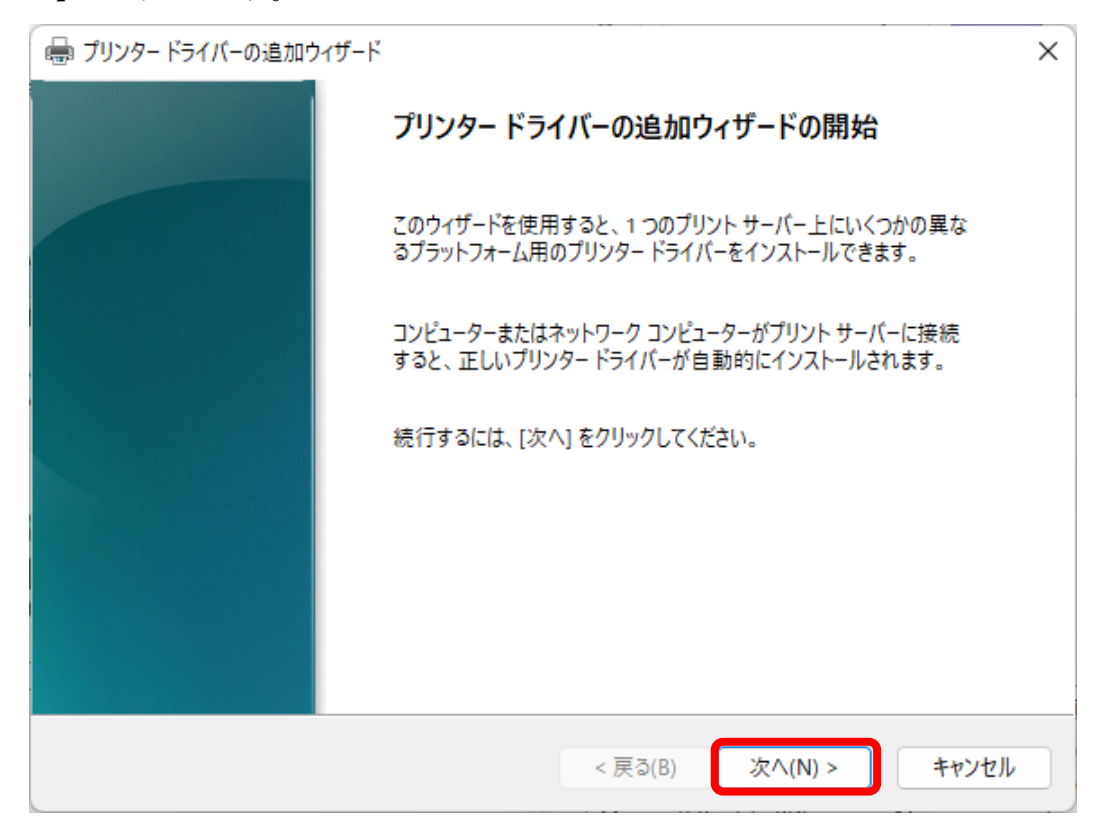

7. 【プロセッサとオペレーティング システムの選択】の画面より、【x64】のチェックボックスを ON にして、 【次へ】をクリックしてください。

※ 32bit OS をご利用の場合は【x86】を選択してください。
 ※OS の bit 数がご不明な場合は、【(参考)ご利用 PC の OS の bit 数が不明な場合】をご確認ください。

| → プリンター ドライバーの追加ウィザード                            | ×   |
|--------------------------------------------------|-----|
| プロセッサの選択<br>プロセッサによって、使用するプリンター ドライバー セットは異なります。 |     |
| このドライバーを使用するすべてのコンピューターのプロセッサを選択してください(S):       |     |
| プロセッサ                                            |     |
| ☐ ARM64<br>✓ x64                                 |     |
| □ x86                                            |     |
|                                                  |     |
|                                                  |     |
|                                                  |     |
|                                                  |     |
| < 戻る(B) 次へ(N) > キャ                               | ンセル |

8. 【プリンタードライバーの選択】画面にて、【ディスク使用】をクリックします。

| 🖶 プリンター ドライバーの追加ウィザード                                                          |                                                                                                    | ×                  |  |  |  |
|--------------------------------------------------------------------------------|----------------------------------------------------------------------------------------------------|--------------------|--|--|--|
| <b>プリンター ドライバーの選択</b><br>製造元とモデルによって使用するプリ                                     | <b>ブリンター ドライバーの選択</b><br>製造元とモデルによって使用するプリンター ドライバーが決まります。                                                                                            |                    |  |  |  |
| インストールするプリンター ドライ/<br>にない場合は、「ディスク使用」を<br>Windows Update が利用でき<br>ライバーを選択できます。 | イバーの製造元とモデルを選択してください。希望するブリンター ドラ<br>をクリックして、必要なドライバーを選択してください。<br>きる場合は、クリックするとこのプロセッサとオペレーティング システノ                                                 | シイバ−が一覧<br>」のその他のド |  |  |  |
| 製造元<br>Generic<br><mark>Microsoft</mark>                                       | プリンター<br>I Microsoft MS-XPS Class Driver 2<br>I Microsoft OpenXPS Class Driver<br>I Microsoft OpenXPS Class Driver 2<br>I Microsoft PCL6 Class Driver |                    |  |  |  |
| <ul> <li>このドライバーはデジタル署名されています。</li> <li>ビライバーの署名が重要な理由</li> </ul>              |                                                                                                    |                    |  |  |  |
|                                                                                | < 戻る(B) 次へ(N) >                                                                                                    | キャンセル              |  |  |  |

9. 【フロッピーディスクからインストール】画面に遷移後、【参照】をクリックします。

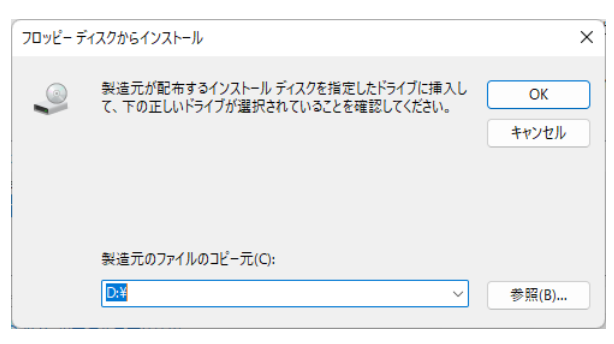

10. ドライバが置かれているフォルダより、ドライバのファイル【Card5.inf】を指定し、 【開く】を押してください。

※ご利用の環境により、拡張子(.inf)と表示されない場合もございます。

| ファイルの場所                                      |                                            |               |                                                                  | ×                                          |
|----------------------------------------------|--------------------------------------------|---------------|------------------------------------------------------------------|--------------------------------------------|
| ファイルの場所(I):                                  | 📒 Windows11-32a                            | nd64-Ver.1.00 | 🔍 🥝 🤌 🔛 🖬                                                        | r                                          |
| クイック アクセス<br>デスクトップ<br>ライブラリ<br>PC<br>ネットワーク | 名前<br>************************************ | ~             | 更新日時<br>2022/06/06 15:24<br>2022/06/06 15:24<br>2020/09/09 10:27 | 種類<br>ファイル フォルダー<br>ファイル フォルダー<br>INF ファイル |
|                                              |                                            | Card5.inf     |                                                                  | <br>聞((0)                                  |
|                                              | ファイルの種類(T):                                | *.inf         | ~                                                                | キャンセル                                      |

11. 【フロッピーディスクからインストール】画面でドライバのファイルが選択されていることを確認後、 【OK】をクリックしてください。

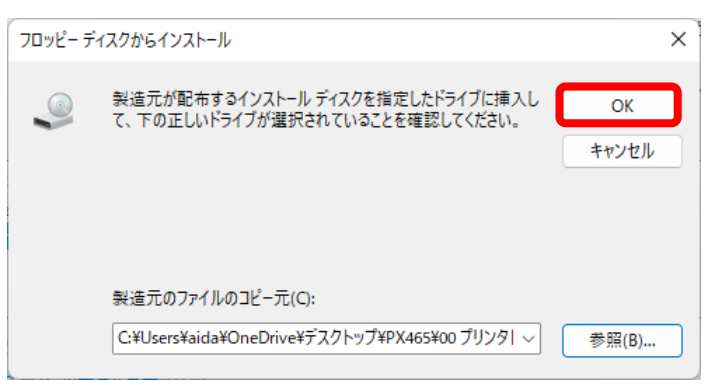

12. 【プリンタードライバーの選択】画面へと遷移しましたら、【Card-V Printer】を選択した上で、 【次へ】をクリックします。

| 🖶 プリンター ドライバーの追加ウィザード                                  | ×                                                     |
|--------------------------------------------------------|-------------------------------------------------------|
| <b>プリンター ドライバーの選択</b><br>製造元とモデルによって使用するプリンター ドライバ・    | ーが決まります。                                              |
| インストールするプリンター ドライバーの製造元と<br>にない場合は、[ディスク使用] をクリックして、 g | ☆モデルを選択してください。希望するプリンタードライバーが一覧<br>必要なドライバーを選択してください。 |
| Windows Update が利用できる場合は、クリ<br>ライバーを選択できます。            | ックするとこのプロセッサとオペレーティング システムのその他のド                      |
| プリンター<br>「■ Card- V Printer                            |                                                       |
| このドライバーはデジタル署名されています。<br>ドライバーの署名が重要な理由                | Windows Update(W) ディスク使用(H)                           |
|                                                        | < 戻る(B) 次へ(N) > キャンセル                                 |

13. 【完了】をクリックしてください。

| 🖶 プリンター ドライバーの追加ウィザー | ř                                             | × |
|----------------------|-----------------------------------------------|---|
|                      | プリンター ドライバーの追加ウィザードの完了                        |   |
|                      | プリンター ドライバーの追加ウィザードを完了しました。<br>次のドライバーを追加します: |   |
|                      | Card- V Printer, x64, Type 3 - ユーザー モード       |   |
|                      |                                               |   |
|                      | ウィザードを閉じるには、「完了」をクリックしてください。                  |   |
|                      |                                               |   |
|                      | < 戻る(B) 完了 キャンセル                              |   |

14. 下記の【Windows セキュリティ】画面が表示されることがあります。

【インストール】ボタンをクリックしてください。

| → Windows セキュリティ                                   | ×                             |
|----------------------------------------------------|-------------------------------|
| このデバイス ソフトウェアをインストールしますか?                          |                               |
| 名前: Phoenix プリンター<br>発行元: Phoenix Co.,Ltd.         |                               |
| ✓ "Phoenix Co.,Ltd." からのソフトウェアを常に信頼する(A) インス       | トール(I) インストールしない(N)           |
| 信頼する発行元からのドライバーソフトウェアのみをインストールしてください<br>ウェアを判断する方法 | 。 <u>安全にインストールできるデバイス ソフト</u> |

※ Microsoft 社の署名 (Windows10 署名)が行われていない場合表示されます。
 Windows8 用ドライバでインストールした場合メッセージが表示されます。
 署名の差異によるものです。

15. 【プリントサーバーのプロパティ】画面の【ドライバ】タブ、【インストールされたプリンタードライバー】に

【Card-V Printer】が追加されていることを確認してください。

※ 該当の画面を閉じた場合は、手順3.と4.を参考に、再度開いた上でご確認ください。

| 🖶 プリント サーバーのプロパティ                                                                                                    |                                                        | ×                                                                                                    |
|----------------------------------------------------------------------------------------------------|--------------------------------------------------------|----------------------------------------------------------------------------------------------------|
| 用紙 ポート ドライバー セ                                                                                                    | キュリティ 詳細設                                              | 定                                                                                                    |
| DESKTOP                                                                                                    | /( <sup>*</sup> -(P):                                  |                                                                                                    |
| 名前                                                                                                    | プロセッサ                                                  | 種類                                                                                                    |
| Card- V Printer                                                                                                    | x64                                                    | Type 3 - ユーザー モード                                                                                                    |
| Microsoft enhanced Point<br>Microsoft enhanced Point<br>Microsoft Print To PDF<br>Microsoft Software Printer<br>Microsoft XPS Document<br>Remote Desktop Easy Print<br>Send to Microsoft OneNot. | x64<br>x86<br>x64<br>x64<br>x64<br>x64<br>x64<br>. x64 | Iype 3 - ユーザー モード<br>Type 3 - ユーザー モード<br>Type 4 - ユーザー モード<br>Type 4 - ユーザー モード<br>Type 4 - ユーザー モード<br>Type 3 - ユーザー モード<br>Type 4 - ユーザー モード |
| 追加(D)                                                                                                    | 削除(R)                                                  | プロパティ(E)                                                                                                    |
|                                                                                                    | ほじる                                                    | キャンセル 適用(A)                                                                                                    |

以上でプリンタドライバのインストールは完了です。

つぎに、[プリンタとコンピュータを USB で接続する]に進んでください。

- 1. プリンタの電源が切れていることを確認し、プリンタとコンピュータを USB で接続します。
- 2. プリンタの電源を入れます。
- 3. 【Card-V Printer】と表示されます。

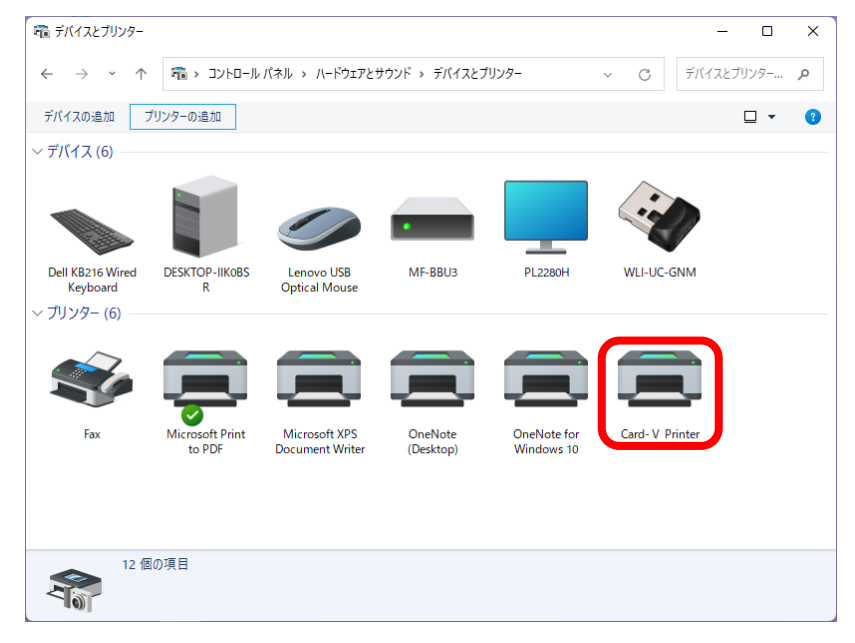

以上で完了となります。

プリンタドライバをインストールする前に、パソコンとプリンタを USB で接続してしまった場合、 下記のように、プリンタが未指定のデバイスとして認識されます。

その際は、後述の手順にてリカバリー(一度、ドライバを削除した上での再インストール)をお願いいたします。

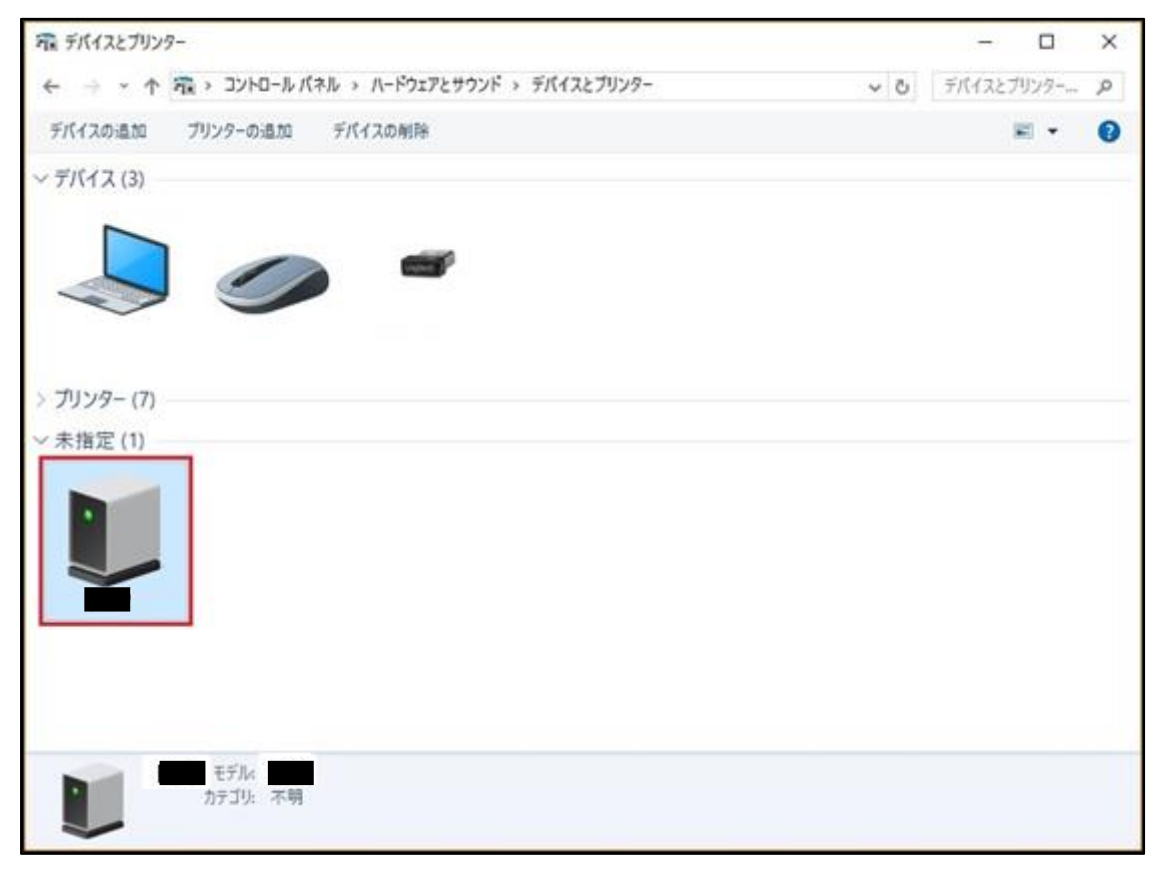

 【プリンタドライバをインストールする】の手順2.にて【デバイスとプリンタ】画面を表示し、 未指定となっている【PX461】のプリンタイコンを右クリックすることでメニューが表示されますので、 【デバイスの削除】を選択し、一度、この画面の一覧より削除してください。

| ₩ デバイスとブリンター   |                     |                    |   | -     |       | ×  |
|----------------|---------------------|--------------------|---|-------|-------|----|
| ← → → ↑ ₹ → 32 | ロール パネル > ハードウェアと   | ・サウンド > デバイスとブリンター | 0 | デバイスと | ブリンター | ,p |
| デバイスの追加 プリンター  | 通加 デバイスの削除          |                    |   |       | - 10  | 0  |
| 〜 デバイス (3)     |                     |                    |   |       |       |    |
|                |                     |                    |   |       |       |    |
|                |                     | p                  |   |       |       |    |
|                |                     |                    |   |       |       |    |
|                |                     |                    |   |       |       |    |
| > プリンター (7)    |                     |                    |   |       |       |    |
| ~ 未指定(1)       |                     |                    |   |       |       |    |
|                |                     |                    |   |       |       |    |
|                |                     |                    |   |       |       |    |
| EDRIFY         | ブの表示(E)             |                    |   |       |       |    |
| - 3x#          | 5プリンターに設定(A)        |                    |   |       |       |    |
| 印刷印            | E(G)<br>- ೧೯೭೯ - ೧೮ |                    |   |       |       |    |
|                |                     |                    |   |       |       |    |
| ■ ####         | Dellenn             |                    |   |       |       |    |
| N17            | /1-71/2(1)          | -                  |   |       |       |    |
| 70/5           | (IR)                | -                  |   |       |       |    |
|                | 11.4                |                    |   |       |       |    |

※Card-V はPX461 と表示されます。

2. 【コントロールパネル】より【ハードウェアとサウンド】をクリックすると下記の画面が表示されます。

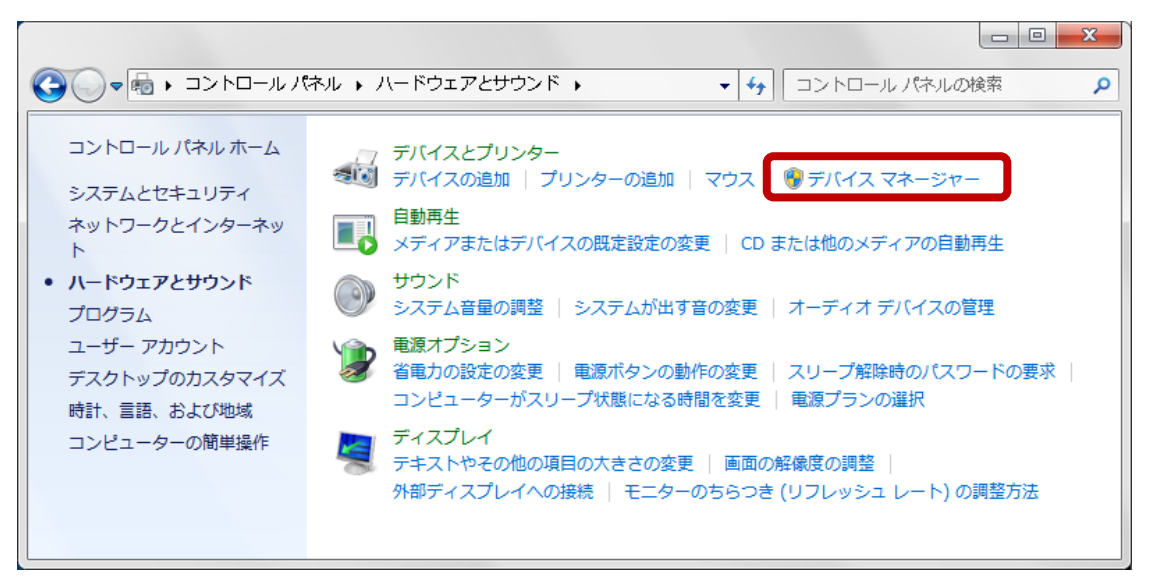

3. 【デバイスマネージャー】をクリックすると下記の画面が表示されます。

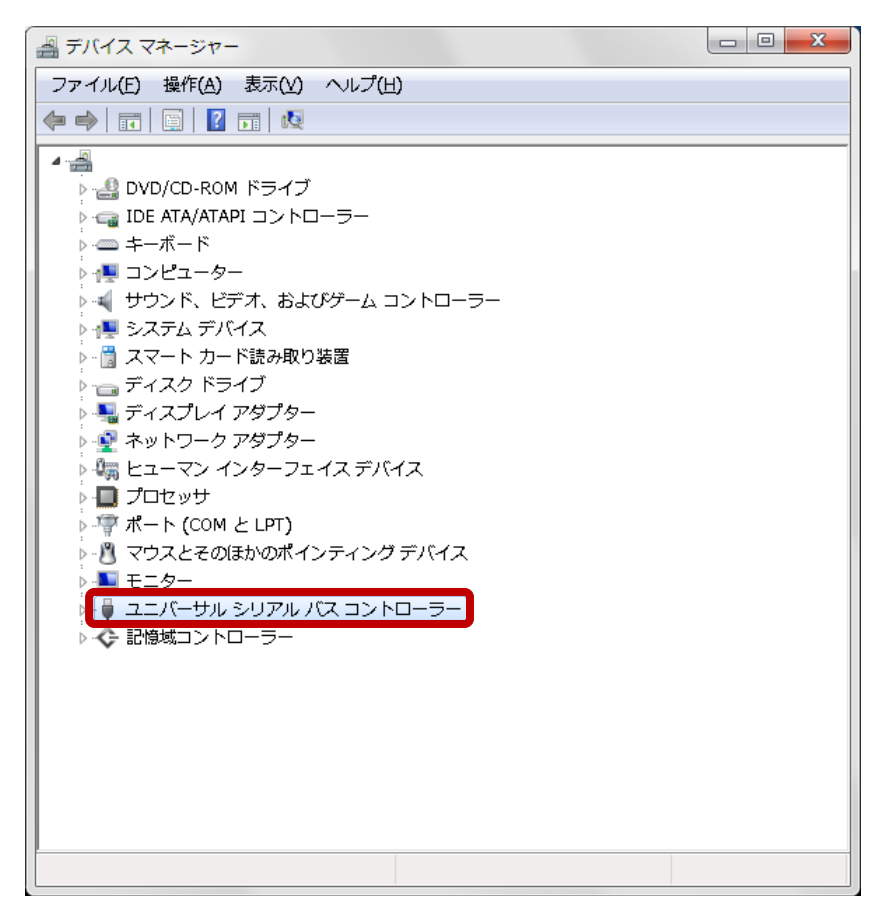

- 「ユニバーサルシリアルコントローラー」をクリックすると「USB印刷サポート」が表示されます。
   ※対象プリンタと接続した状態で表示させてください。
- 5. 「USB印刷サポート」を右クリックしてサブメニューを表示し「削除」を選択すると下記の画面が 表示されます。

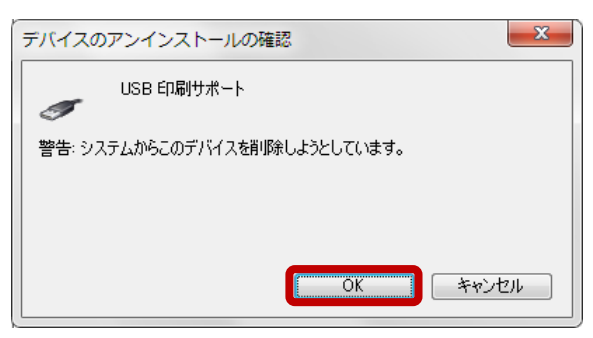

- 6. 【OK】ボタンをクリックして「USB印刷サポート」を削除してください。
- プリンタの電源を一度切っていただき、USB をパソコンより抜いた上で、 あらためて、3ページの[プリンタドライバをインストールする]を行ってください。

※念のため、プリンタドライバのインストール前にパソコンの再起動も行ってください。

## プリンタドライバをインストールする(LAN 接続の場合)

LAN接続可能なプリンタ、または、プリンタサーバ経由(LAN接続)の接続について説明いたします。

※本操作は、プリンタをLANケーブルにて接続していない状態での動作を説明しております。

- ドライバのファイルを任意の場所(フォルダ)に置いてください。
   例) C:¥Card5¥Printer Driver
- 2. 【デバイスとプリンタ】画面を表示させます
  - 例) Windows11 64bit の場合
     ※ Windows 8/8.1/10の場合は、表示内容が若干異なる場合があります。
  - ① 画面左下の【検索ボタン】を左クリックします。

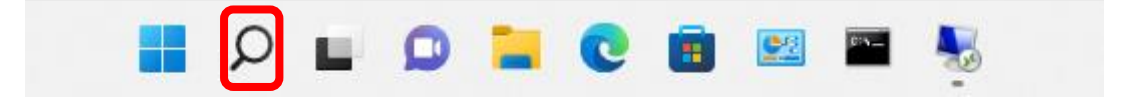

② 検索画面が表示されるので、【コントロールパネル】を入力してください。
 【コントロールパネル】アイコンが表示されますので【開く】ボタンを左クリックします。

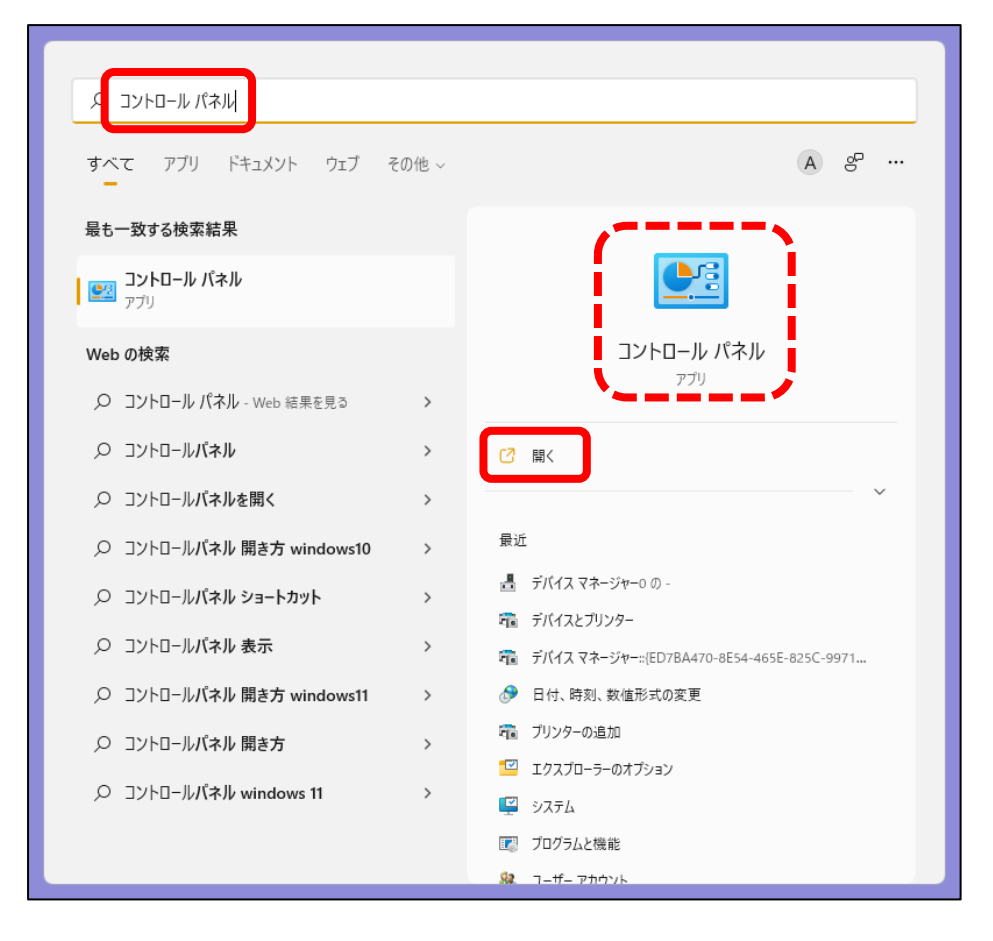

③ 下記のコントロールパネル」画面が表示されます。

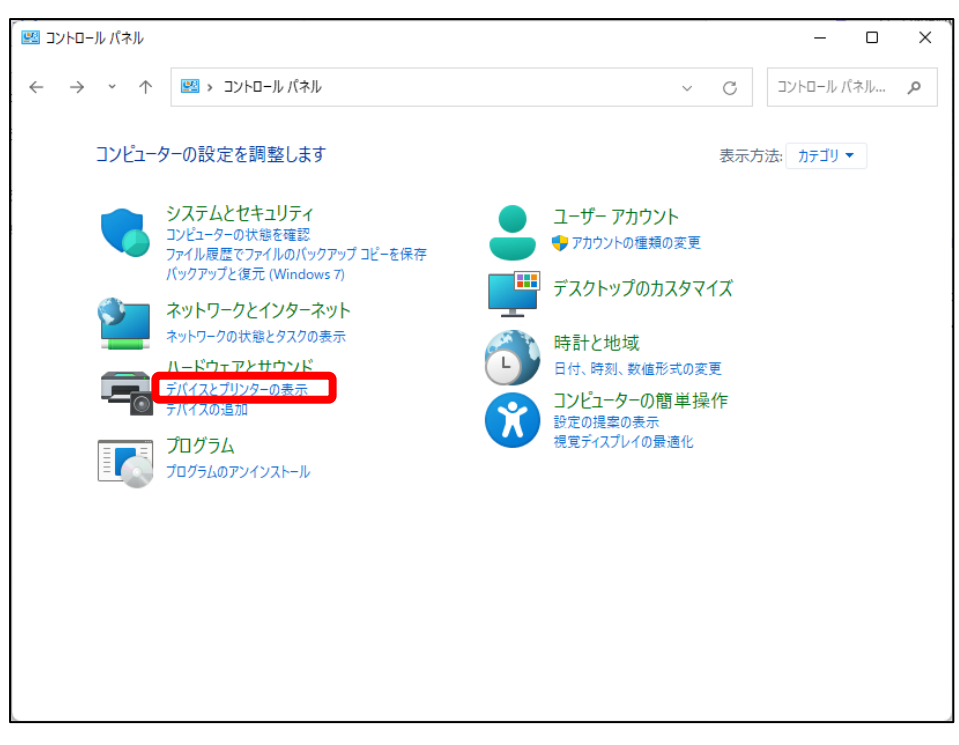

④「コントロールパネル」画面にて、【デバイスとプリンターの表示】をクリックすることで、表示されます。※下記の画面は、【表示方法】を【カテゴリ】として表示された際の一例です。

異なる形式で表示された場合は、【デバイスとプリンター】を選択してください。

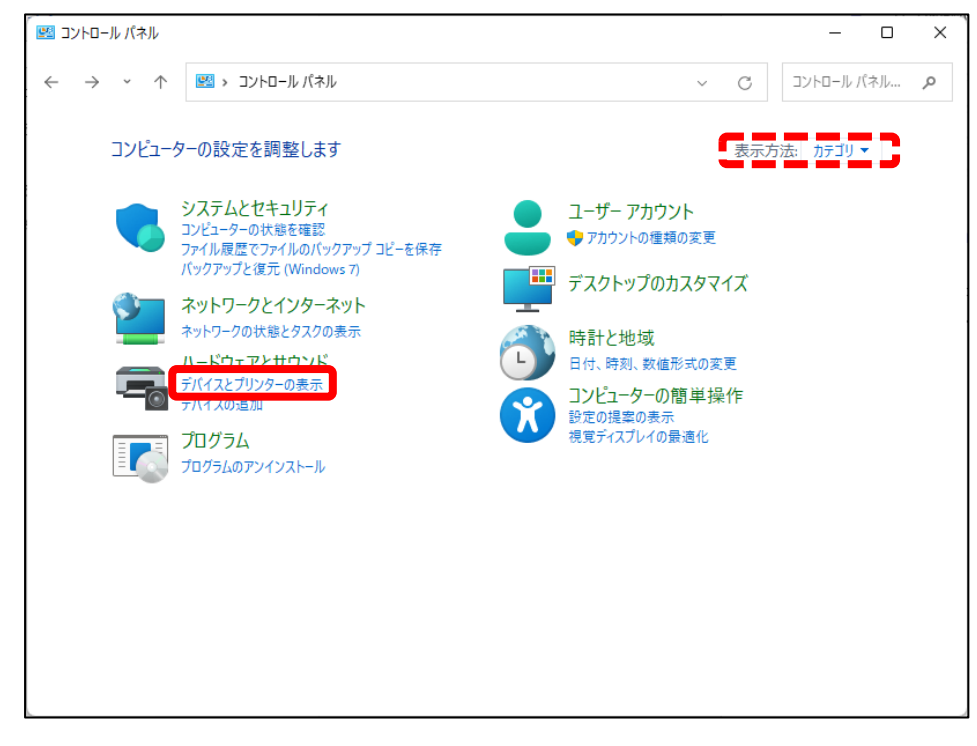

3. 【デバイスとプリンター】画面を表示後、【プリンターの追加】をクリックしてください。

| 🎕 デバイスとプリンター                                            |                           |                                  |                      |                           |            | -       |     | × |
|---------------------------------------------------------|---------------------------|----------------------------------|----------------------|---------------------------|------------|---------|-----|---|
| $\leftrightarrow$ $\rightarrow$ $\checkmark$ $\uparrow$ | 👘 « すべてのコン                | トロール パネル項目 🔉 🗄                   | デバイスとプリンター           |                           | v C ₹      | バイスとプリン | 1ター | م |
| デバイスの追加                                                 | プリンターの追加                  |                                  |                      |                           |            |         | ] 🗸 | ? |
| 〜 デバイス (6)                                              |                           |                                  |                      |                           |            |         |     |   |
|                                                         |                           |                                  | •                    |                           |            | )       |     |   |
| Dell KB216 Wired<br>Keyboard                            | DESKTOP-IIKOBS<br>R       | Lenovo USB<br>Optical Mouse      | MF-BBU3              | PL2280H                   | WLI-UC-GNM |         |     |   |
| 〜 プリンター (5) ──                                          |                           |                                  |                      |                           |            |         |     |   |
| Ś                                                       |                           |                                  |                      |                           |            |         |     |   |
| Fax                                                     | Microsoft Print<br>to PDF | Microsoft XPS<br>Document Writer | OneNote<br>(Desktop) | OneNote for<br>Windows 10 |            |         |     |   |
|                                                         |                           |                                  |                      |                           |            |         |     |   |
|                                                         |                           |                                  |                      |                           |            |         |     |   |
| 11 @                                                    | の項目                       |                                  |                      |                           |            |         |     |   |

4. 下記の画面が表示されますので、【プリンターが一覧にない場合】を選択します。

|                                                    |       | <u></u> 6 |     | ×   |
|----------------------------------------------------|-------|-----------|-----|-----|
| ■ テバイスを追加します                                       |       |           |     |     |
| この PC に追加するデバイスまたはプリンターを選びます<br><sup>デバイスの選択</sup> |       |           |     |     |
|                                                    |       |           |     | ]   |
|                                                    |       |           |     |     |
|                                                    |       |           |     |     |
| プリンターが一覧にない場合                                      |       |           |     |     |
|                                                    | 次へ(N) |           | キャン | z]l |

5. 【プリンターの追加】画面にて、【ローカルプリンターまたはネットワークプリンターを手動設定で 追加する】を選択後、【次へ】をクリックしてください。

|              |                                                                              |       | ×     |
|--------------|------------------------------------------------------------------------------|-------|-------|
| $\leftarrow$ | 🖶 プリンターの追加                                                                   |       |       |
|              | その他のオプションでプリンターを検索                                                           |       |       |
|              | ○ 少し古いプリンターを検索する(R)                                                          |       |       |
|              | ○共有プリンターを名前で選択する(S)                                                          |       |       |
|              |                                                                              |       | 参照(R) |
|              | 例: ¥¥<コンピューター名>¥<プリンター名> または<br>http://<コンピューター名>/printers/<プリンター名>/.printer |       |       |
|              | ○ IP アドレスまたはホスト名を使ってプリンターを追加する(I)                                            |       |       |
|              | ○ Bluetooth、ワイヤレス、またはネットワーク検出可能プリンターを追加する(L)                                 |       |       |
|              | ○ ローカル プリンターまたはネットワーク プリンターを手動設定で追加する(O)                                     |       |       |
|              |                                                                              |       |       |
|              |                                                                              |       | _     |
|              |                                                                              | 次へ(N) | キャンセル |

6. 【プリンターポートの選択】画面を表示後は、【新しいポートの作成】と【Standard TCP/IP Port】を 選択した上で、【次へ】をクリックします。

|   |                          | ×                      |
|---|--------------------------|------------------------|
| ← | 🖶 プリンターの追加               |                        |
|   | プリンター ポートの選択             |                        |
|   | プリンター ポートによってコンピューターが    | プリンターと情報を交換できるようになります。 |
|   | ○ 既存のポートを使用( <u>U</u> ): | LPT1: (プリンター ポート) 〜    |
|   | ○新しいポートの作成( <u>C</u> ):  |                        |
|   | ポートの種類:                  | Local Port ~           |
|   |                          | Standard TCP/IP Port   |
|   |                          |                        |
|   |                          |                        |
|   |                          |                        |
|   |                          |                        |
|   |                          | 次へ(N) キャンセル            |

7. 本製品で使用する IP アドレスを入力し、【プリンターを照会して、使用するプリンタードライバーを 自動的に選択する】のチェックボックスを外した上で、【次へ】をクリックしてください。

|   |                                                |                                                 | ×      |
|---|------------------------------------------------|-------------------------------------------------|--------|
| ← | 🖶 プリンターの追加                                     |                                                 |        |
|   | ホスト名または IP アドレスを,                              | 入力します                                           |        |
|   | デバイスの種類(T):                                    | TCP/IP デバイス                                     | $\sim$ |
|   | ホスト名または IP アドレス(A):                            | 192.168.10.32                                   |        |
|   | ポート名(P):                                       | 192.168.10.32                                   |        |
|   | 🔲 「リンターを照会して、使用するプリ                            | リンター ドライバーを自動的に選択する(Q)                          | _      |
|   | 自動検出によって WSD プリンターと T<br>IPP プリンターを検索するには、ドロップ | CP/IP プリンターが検出されます。<br>ダウン ボックスから IPP を選択してください |        |
|   |                                                | 次へ(N) +1                                        | ァンセル   |

8. 【追加のポート情報が必要です】と表示されますので、【カスタム】を選択し、【設定】を クリックしてください。

|   |                                                                                                    | × |
|---|----------------------------------------------------------------------------------------------------|---|
| ← | ➡ プリンターの追加                                                                                                    |   |
|   | 追加のポート情報が必要です                                                                                                    |   |
|   | デバイスがネットワーク上に見つかりません。以下の点を確認してください:                                                                                                    |   |
|   | 1. デバイスがオンになっている。<br>2. ネットワークが接続されている。<br>3. デバイスが正しく構成されている。<br>4. 前のページのアドレスが正確である。<br>アドレスが間違っていると考えられる場合は、[戻る] をクリックして、前のページに戻り、アドレスを修正し、ネットワーク |   |
|   | で別の検索を実行してください。アドレスが確実に正確である場合は、次のデバイスの種類を選択してください。                                                                                                  |   |
|   | デバイスの種類                                                                                                    |   |
|   | ○標準( <u>S</u> ) Generic Network Card ~                                                                                                    |   |
|   | O <del>).7/1.(⊆)</del> 設定(E)                                                                                                    |   |
|   | 次へ(N) キャンセル                                                                                                    |   |

使用するポート名、IP アドレスが手順 7.にて設定されたものであるか、
 【プロトコル】や【Raw 設定】が下記の通りであるかを確認後、【OK】をクリックしてください。
 ※【プロトコル】は【Raw】を、【Raw 設定】のポート番号は【9100】を選択します。

| 標準 TCP/IP ポート モニターの構成              | ×                 |
|------------------------------------|-------------------|
| ポートの設定                             |                   |
| ポート名( <u>P</u> ):                  | 192.168.10.32     |
| プリンター名または IP アドレス( <u>A</u> ):     | 192.168.10.32     |
| 「プロトコル」<br>「 Raw( <u>R</u> )       | C LPR( <u>L</u> ) |
| - Raw 設定                           |                   |
| ポート番号( <u>N</u> ):                 | 100               |
| LPR 設定                             |                   |
| キュー名( <u>ロ</u> );                  |                   |
| LPR パイト カウントを有効に                   | する( <u>B</u> )    |
| SNMP ステータスを有効にす                    | ð( <u>S</u> )     |
| コミュニティ名( <u>O</u> ): pu            | ublic             |
| SNMP デパイス 1<br>インデックス( <u>D</u> ): |                   |
|                                    | OK キャンセル          |

10. 【追加のポート情報が必要です】画面に遷移後、【次へ】をクリックしてください。

|   |                                                                                                    |                                                                                    |                                   |                                    | ×           |
|---|----------------------------------------------------------------------------------------------------|------------------------------------------------------------------------------------|-----------------------------------|------------------------------------|-------------|
| ← | 🖶 プリンターの追加                                                                                                    |                                                                                    |                                   |                                    |             |
|   | 追加のポート情報                                                                                                    | えが必要です                                                                             |                                   |                                    |             |
|   | デバイスがネットワー                                                                                                    | り上に見つかりません。以下の                                                                     | 点を確認してください:                       |                                    |             |
|   | <ol> <li>デバイスがオンにオ</li> <li>ネットワークが接着</li> <li>デバイスが正しく材</li> <li>前のページのアド</li> <li>アドレスが間違ってし<br/>で別の検索を実行し</li> </ol> | なっている。<br>売されている。<br>黄成されている。<br>ッスが正確である。<br>いると考えられる場合は、[戻る<br>いてください。 アドレスが確実に] | ] をクリックして、前のページ <br>E確である場合は、次のデ/ | に戻り、アドレスを修正し、ネッ<br>(イスの種類を選択してくださし | ットワーク<br>い。 |
|   | デバイスの種類                                                                                                    |                                                                                    |                                   |                                    |             |
|   | ◯ 標準( <u>S</u> )                                                                                                    | Generic Network Card                                                               |                                   |                                    | $\sim$      |
|   | о лスタム( <u>с</u> )                                                                                                    | 設定(E)                                                                              |                                   |                                    |             |
|   |                                                                                                    |                                                                                    |                                   | 次へ( <u>N</u> )                     | キャンセル       |

11. 【プリンタードライバーのインストール】画面が表示されますので、

【ディスク使用】を選択してください。

|   |           |                         |                                               | $\times$ |  |
|---|-----------|-------------------------|-----------------------------------------------|----------|--|
| ÷ | 🖶 プリン     | ターの追加                   |                                               |          |  |
|   | プリンタ      | ー ドライバーのインストール          |                                               |          |  |
|   |           | 一覧からプリンターを選択してくださ<br>い。 | さい。 他のモデルを表示するには、 [Windows Update] をクリックしてくださ |          |  |
|   |           | インストール CD からドライバーをイン    | ンストールするには、[ディスク使用] をクリックしてください。               |          |  |
|   |           |                         |                                               |          |  |
|   | 製造元       |                         | プリンター                                         |          |  |
|   | Generic   |                         | 🔄 Card-III Card Printer                       |          |  |
|   | Microsoft |                         | PX439 Printer                                 |          |  |
|   | Phoenix   |                         | 📮 PX462 Tag Printer                           |          |  |
|   |           |                         | 🖳 PX509α Label Printer                        |          |  |
|   |           |                         | PVC10(2004-3) Labor Dulates                   |          |  |
|   | 🔁 Au      | thenticode(tm) 署名があります。 | Windows Update( <u>W</u> ) ディスク使用( <u>H</u> ) | 1        |  |
|   |           | イバーの署名が重要な理由            |                                               | •        |  |
|   |           |                         |                                               |          |  |
|   |           |                         |                                               | _        |  |
|   |           |                         | 次へ(N) キャンセル                                   |          |  |

12. 【フロッピーディスクからインストール】画面に遷移後、【参照】をクリックします。

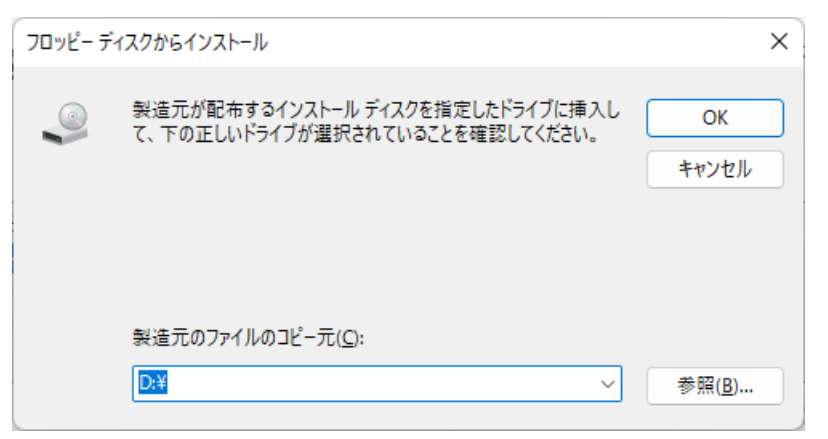

13. ドライバが置かれているフォルダより、ドライバのファイル【Card5.inf】を指定し、 【開く】を押してください。

※ご利用の環境により、拡張子(.inf)と表示されない場合もございます。

| ファイルの場所             |              |                |            |                | ×                |
|---------------------|--------------|----------------|------------|----------------|------------------|
| ファイルの場所(I):         | Windows11-32 | and64-Ver.1.00 | ~ 0        | 🤌 📂 🛄 <b>-</b> |                  |
| *                   | 名前<br>       | ^              | 更新日時       | 15:24          | 種類<br>ファイル フ+ルダー |
| クイック アクセス           | x86          |                | 2022/06/06 | 15:24          | ファイル フォルダー       |
|                     | Card5.inf    |                | 2020/09/09 | 10:27          | INF ファイル         |
| テスクトップ              |              |                |            |                |                  |
| <u></u>             |              |                |            |                |                  |
| PC                  |              |                |            |                |                  |
| <b>ジニ</b><br>ネットワーク |              |                |            |                |                  |
|                     |              |                |            |                | _                |
|                     | ファイル名(N):    | Card5.inf      |            | ~ (            | 開<(O)            |
|                     | ファイルの種類(T):  | *.inf          |            | ~ [            | キャンセル            |

14. 【フロッピーディスクからインストール】画面でドライバのファイルが選択されていることを確認後、 【OK】をクリックしてください。

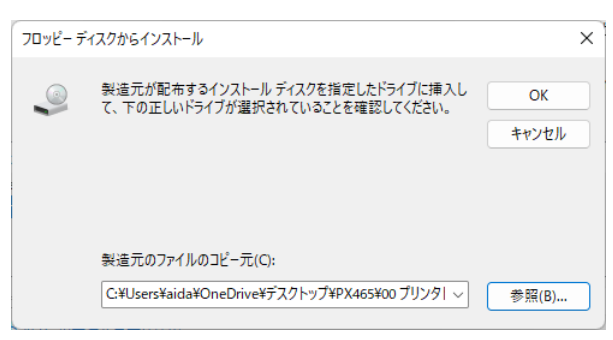

15. 【プリンタードライバーのインストール】画面へと遷移しましたら、【Card-V Printer】を 選択した上で、【次へ】をクリックします。

|   |       |                                                                                    | × |
|---|-------|------------------------------------------------------------------------------------|---|
| ← | 🖶 プリン | ターの追加                                                                              |   |
|   | プリンタ  | ァー ドライバーのインストール                                                                    |   |
|   |       | 一覧からプリンターを選択してください。 他のモデルを表示するには、 [Windows Update] をクリックしてくださ<br>い。                |   |
|   |       | インストール CD からドライバーをインストールするには、[ディスク使用] をクリックしてください。                                 |   |
|   |       |                                                                                    | _ |
|   | プリンタ  | -                                                                                  |   |
|   |       | - V Philler                                                                        |   |
|   |       |                                                                                    |   |
|   | <br>  | )ドライパーはデジタル署名されています。 Windows Update( <u>W</u> ) ディスク使用( <u>H</u> )<br>イパーの署名が重要な理由 |   |
|   |       | 次へ( <u>N</u> ) キャンセル                                                               |   |

16. 使用するプリンター名を確認し、【次へ】をクリックしてください。

|   |                               |                                     |                                   | ×            |
|---|-------------------------------|-------------------------------------|-----------------------------------|--------------|
| ÷ | 🖶 プリン                         | ターの追加                               |                                   |              |
|   | プリンタ                          | ードライバーのインストール                       |                                   |              |
|   |                               | 一覧からプリンターを選択してください。 他のモデ<br>い。      | ルを表示するには、 [Windows Update] をクリック  | してくださ        |
|   |                               | インストール CD からドライバーをインストールする          | こは、 [ディスク使用] をクリックしてください。         |              |
|   | プリンタ<br>同 <mark>Care</mark>   | -<br>I- V Printer                   |                                   |              |
|   |                               |                                     |                                   |              |
|   | 📮 ट०<br><u>1<sup>5</sup>उ</u> | ドライバーはデジタル署名されています。<br>イバーの署名が重要な理由 | Windows Update( <u>W</u> ) ディスク使り | <u>∄(H</u> ) |
|   |                               |                                     | 次へ(N)                             | キャンセル        |

17. 【プリンター共有】画面では、他のパソコンと共有しない場合、【このプリンターを共有しない】を選択し、 【次へ】をクリックしてください。

※他のパソコンと共有する場合はここで設定する必要があります。

|              |                                                                                                    | $\times$ |
|--------------|----------------------------------------------------------------------------------------------------|----------|
| $\leftarrow$ | ➡ プリンターの追加                                                                                           |          |
|              | プリンター共有                                                                                              |          |
|              | このプリンターを共有するには、共有名を作成する必要があります。 推奨されている名前を使用するか、または新しく名<br>前を入力してください。 共有名はほかのネットワーク ユーザーによって参照されます。 |          |
|              | ●このブリンターを共有しない(0)                                                                                    |          |
|              | ○ このプリンターを共有して、ネットワークのほかのコンピューターから検索および使用できるようにする( <u>S</u> )                                        |          |
|              | 共有名(山):                                                                                              |          |
|              | 場所( <u>L</u> ):                                                                                      |          |
|              | ⊐X2F( <u>0</u> ):                                                                                    |          |
|              |                                                                                                    |          |
|              |                                                                                                    |          |
|              | 次へ( <u>N</u> ) キャンセル                                                                                 |          |

18. 【完了】をクリックしてください。

|   |                                                                             | × |
|---|-----------------------------------------------------------------------------|---|
| ~ | 🖶 プリンターの追加                                                                  |   |
|   | Card-V Printer が正常に追加されました                                                  |   |
|   | □ 通常使うブリンターに設定する□                                                           |   |
|   |                                                                             |   |
|   |                                                                             |   |
|   | プリンターが正しく動作していることを確認したり、プリンターのトラブルシューティング情報を表示したりするには、テスト ペー<br>ジを印刷してください。 |   |
|   | テスト ページの印刷( <u>P</u> )                                                      |   |
|   | 完了(E) キャンセル                                                                 |   |

- 19. 【Windows セキュリティ】画面が表示されます。
  - 【インストール】ボタンをクリックしてください。

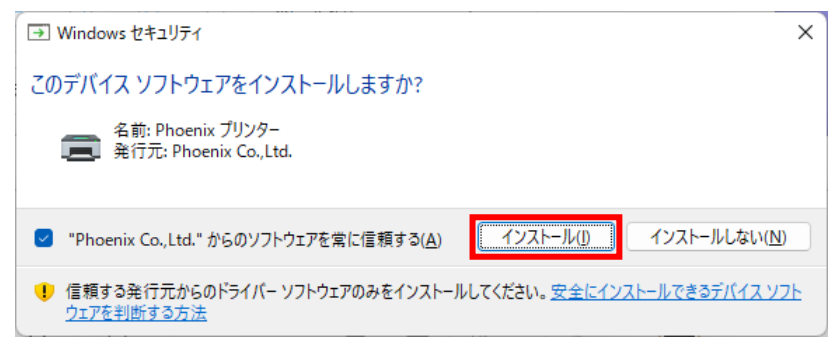

20. 【デバイスとプリンター】画面で【Card-V Printer】が表示されます。

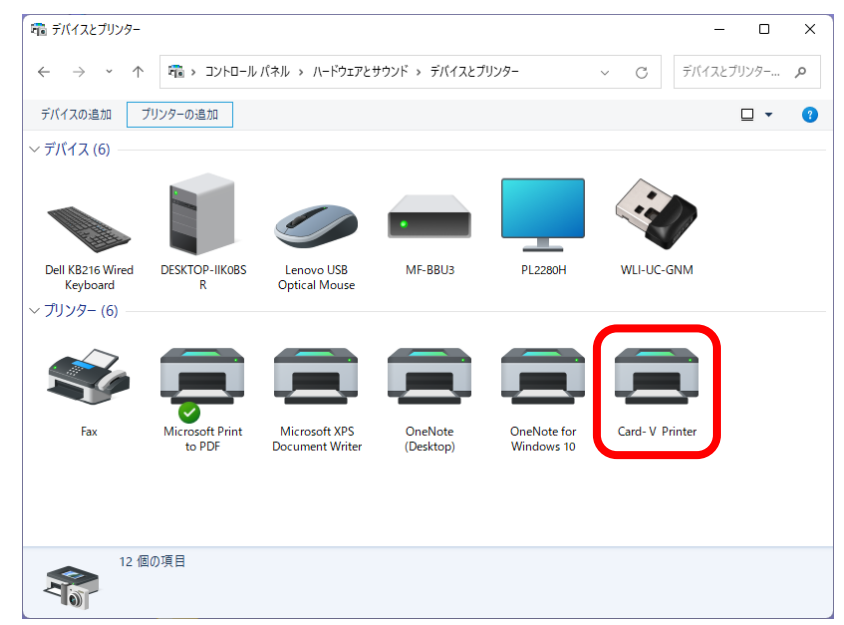

以上でプリンタドライバのインストールは完了です。

次に、[プリンタとコンピュータを LAN で接続する]に進んでください。

## プリンタとコンピュータを LAN で接続する

- 1. プリンタの電源が切れていることを確認し、プリンタとコンピュータを LAN で接続します。
- 2. プリンタの電源を入れます。

以上で完了となります。

※ Windows 8/8. 1の場合は、表示内容が若干異なる場合があります。
 ① 画面左下の【スタートボタン】を右クリックします。
 ② イニューが表示されるので、【システム】を選択してください。

※ Windows11の場合は、【64ビットオペレーティングシステム】です。

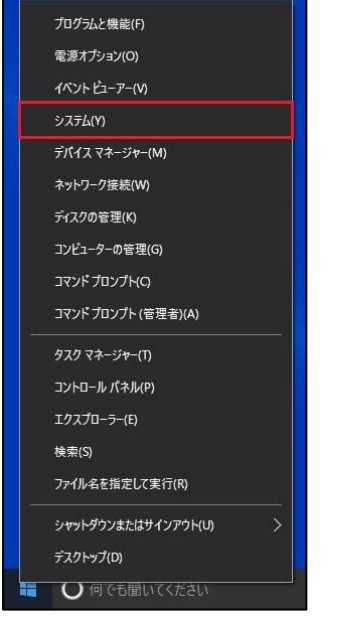

例)Windows 11 の場合

③ 【システムの種類】の項目にて、OSのbit数を確認することができます。 ※32bitOSの場合は、【32ビットオペレーティングシステム】と表示されます。

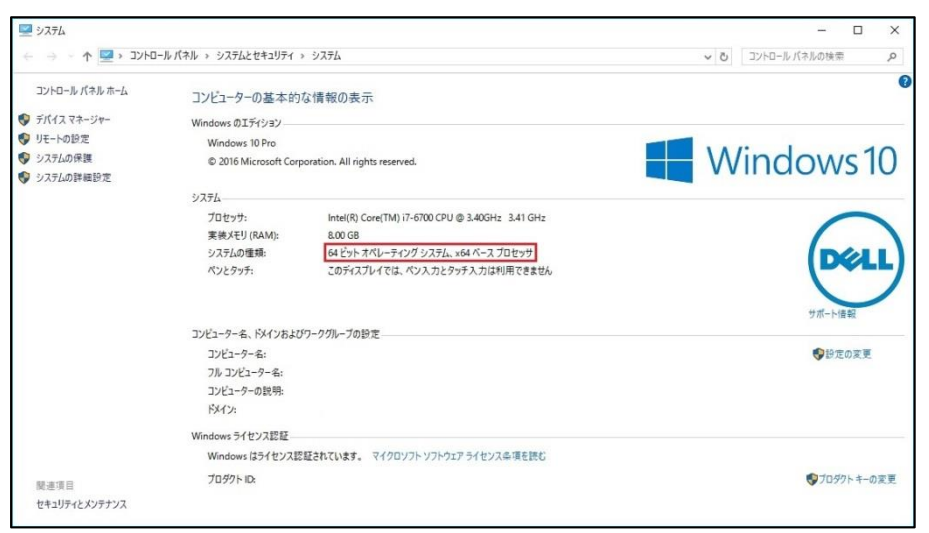

| 標題            | 題                                                                            | 改         | 訂履歴                                         |                                |                                                        |                              |
|---------------|------------------------------------------------------------------------------|-----------|---------------------------------------------|--------------------------------|--------------------------------------------------------|------------------------------|
|               |                                                                              |           |                                             |                                |                                                        |                              |
| 改訂<br>版数      | 改訂<br>版数     頁     制定・改訂       年月日     1000000000000000000000000000000000000 |           | 制定・改訂<br>年月日                                | 改訂内容                           | 審査・承認                                                  | 作成                           |
| 1             | £                                                                            | 4         | 2018年3月29日                                  | 初版発行                           | <sup>システム開発</sup><br>2018/03/29<br>京田                  | →ステム開発部<br>2018/03/29<br>相田  |
| 2 全 2021年1月8E |                                                                              | 2021年1月8日 | 目次の修正<br>Windows 7 に関する表記の削除<br>誤字・脱字・表現の修正 | 開発部<br>2021/01/08<br>京田        | <sup>1</sup> 2元7年27 №-7 <sup>-</sup><br>21.01.08<br>白根 |                              |
| 3 全           |                                                                              | È         | 2022 年 7 月 7 日                              | Windows11 コメント追加<br>画面イメージ差し替え | 開発部<br>22.07.08<br>遠藤                                  | 所存在日<br>  2022/06/24<br>  1日 |
|               |                                                                              |           |                                             |                                |                                                        |                              |
|               |                                                                              |           |                                             |                                |                                                        |                              |
|               |                                                                              |           |                                             |                                |                                                        |                              |
|               |                                                                              |           |                                             |                                |                                                        |                              |
|               |                                                                              |           |                                             |                                |                                                        |                              |
|               |                                                                              |           |                                             |                                |                                                        |                              |